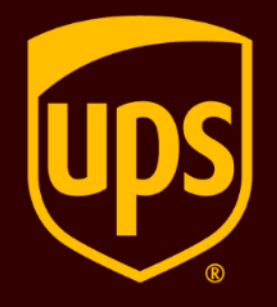

# The EU VAT Reforms

## UPS Shipping System Guide

Effective 1 July 2021, there are significant changes to the European Union's Value Added Tax (VAT) rules **impactingB2C shipments to the EU valued up to €150**.

This guide shows you how to enter the new data requirements for these shipments into your UPS shipping system.

Taking these important steps will reduce the risk of border delays and unnecessary import fees.

For B2B shipments or B2C shipments above €150 EUR, you can continue to charge, declare and pay EU VAT as you do today.

For more information, download our <u>EU VAT Reforms Guide</u>.

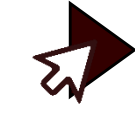

#### What new shipping data is required from 1 July?

From 1 July, you will be asked to enter an IOSS number for all B2C shipments into the EU valued up to €150.

If you do not have an IOSS number, you must enter a valid payment account to charge import fees to.

You will no longer have the option of passing on import fees to the receiver.

#### What is an IOSS number?

The EU has launched an <u>Import-One-Stop-Shop (IOSS) platform</u> to make it easier to settle VAT. It's only for businesses shipping goods valued up to €150 from outside the EU to consumers in the EU.

When you register for this platform you will receive a unique IOSS number.

This IOSS number must be included in the shipping data you provide to us via your UPS shipping system. Failure to do so could result in customs delays and unnecessary import fees.

# Please select your UPS shipping system from the options below, for a step-by-step guide:

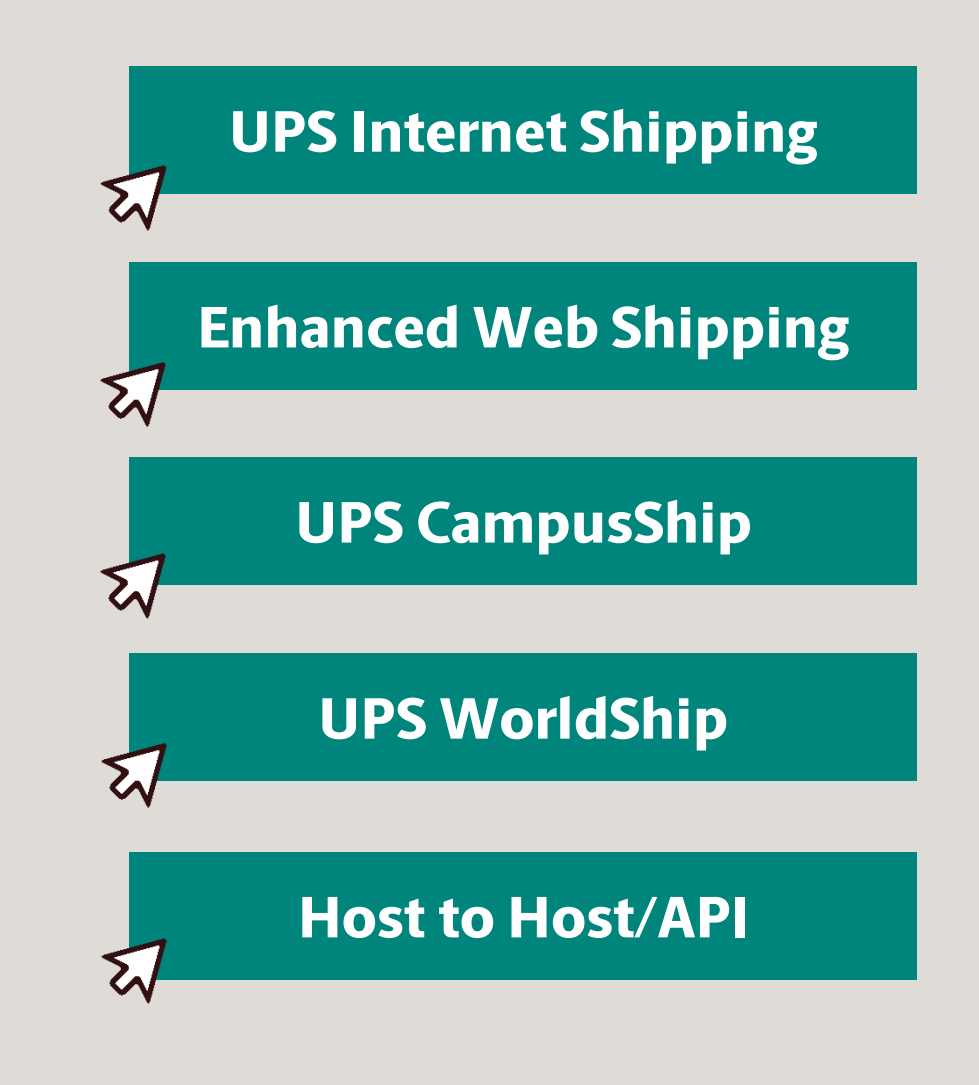

From 27 June, UPS Internet Shipping will include a field to enter your IOSS number **if**:

 the shipment is coming from a business outside the EU and destined for a consumer in the EU

#### and

- 2 the value of the shipment is below or equal to €150.
  - An IOSS number is <u>not</u> required for B2B shipments or B2C shipments above €150.

\*The same flow will apply for Enhanced Web Shipping.

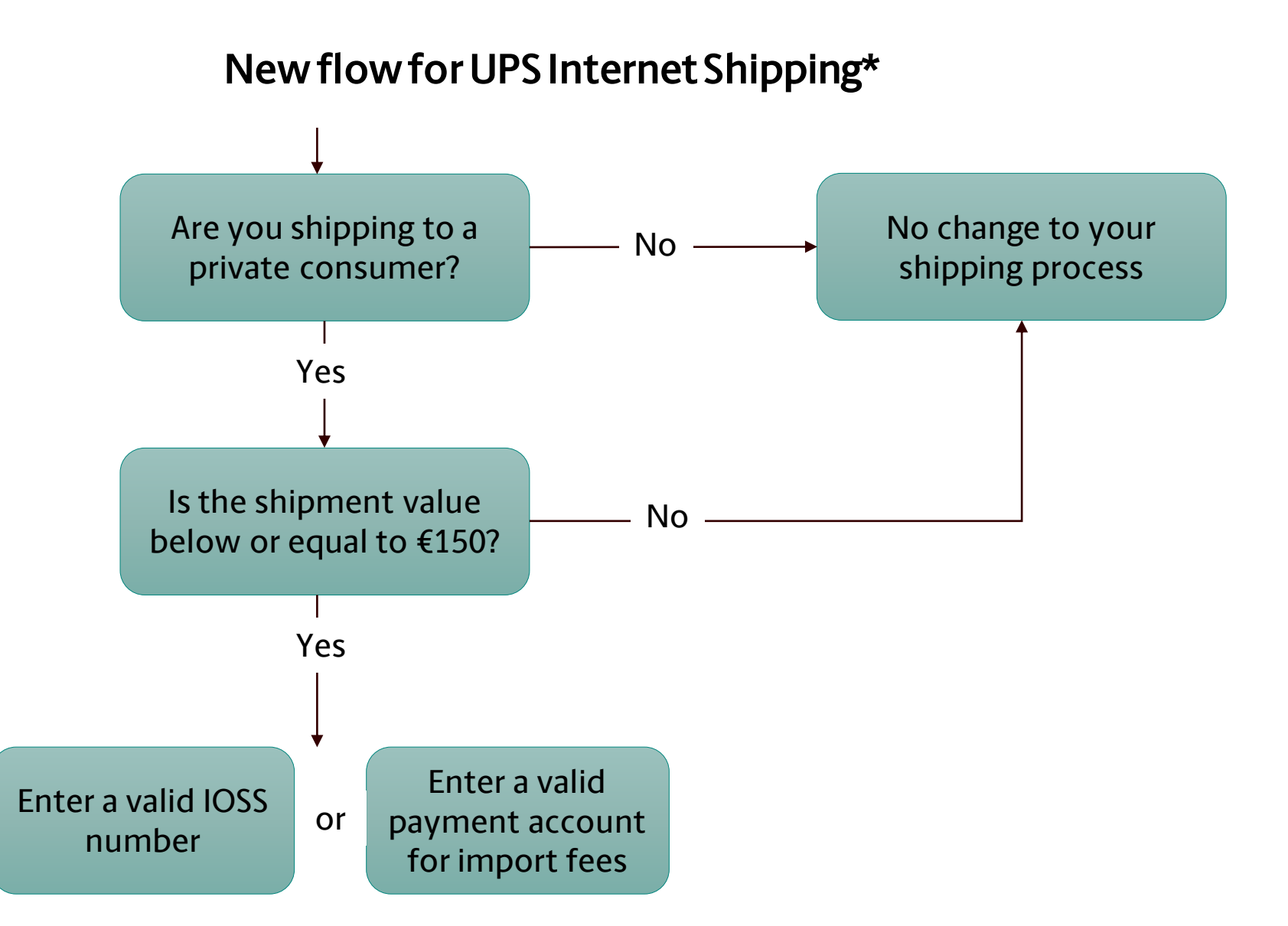

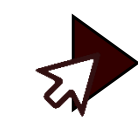

How to enter your IOSS number in UPS Internet Shipping

## There are three options to enter your IOSS number

#### 6

#### Complete a form with your IOSS number and email it to us (preferred)

The best way to send it to us is by completing the <u>Power of Attorney for IOSS form</u>, which can be found on the <u>ups.com International Shipping Help and Advice</u> page, and emailing it to us at <u>ioss@ups.com</u>. This will allow us to enter your IOSS number into our systems, so it automatically appears when you make an applicable shipment. This will allow us to enter your IOSS number into our systems, so it automatically appears when you make an applicable shipment.

#### 2 Save your IOSS number in your UPS.com profile

If you have a profile on UPS.com, you can save your IOSS number there. This will mean we can automatically pre-populate the IOSS number field for your applicable shipments.

## 57

#### Click here to see how to update your UPS.com profile

Enter your IOSS number each time you create a shipment

If you do not have an IOSS number linked to your UPS account, you will need to enter it when creating applicable shipments.

Click here to see how to enter an IOSS number when creating a shipment

#### How to save your IOSS number in your UPS.com profile

Make sure you are logged in. In (1)your UPS.com profile select the IOSS VAT Registration section. Enter your IOSS number. Toggle the Save This Number slider to show Yes. This will allow us to automatically pre-populate your IOSS number for applicable shipments.

When you do this, a Ship Tip 2 message will appear to give you an overview of the regulatory requirements and where you can learn more.

#### IOSS VAT Registration

1

If this is a commercial transaction, and the value of goods is less than 150 EUR, provide your IOSS registration number to verify value-added tax (VAT) was charged at point of sale.

#### e ... ...

| Save This Number                                                                                                    |                                                                                                    |
|----------------------------------------------------------------------------------------------------|----------------------------------------------------------------------------------------------------|
| <b>Ship Tip:</b> When should I provide an IOSS number with my shipment?                                                                                                    |                                                                                                    |
| Use a promo code?                                                                                                    |                                                                                                    |
|                                                                                                    |                                                                                                    |
|                                                                                                    |                                                                                                    |
| OSS Number * Help ①                                                                                                    |                                                                                                    |
| OSS Number * Help 💿                                                                                                    |                                                                                                    |
| OSS Number * Help 💿<br>Save This Number<br>No                                                                                                    |                                                                                                    |
| OSS Number * Help ① Save This Number No Shin Tin: When should I provide an IOSS number with my shipment?                                                                                                    |                                                                                                    |
| OSS Number * Help ⑦<br>Save This Number<br>No<br>Ship Tip: When should I provide an IOSS number with my shipment?<br>Your IOSS number is useful whenever a shipment involves a VAT charge lev                                                                                    | ied by a seller when goods were purchased:                                                                                                    |
| OSS Number * Help<br>Gave This Number<br>No<br>Ship Tip: When should I provide an IOSS number with my shipment?<br>Your IOSS number is useful whenever a shipment involves a VAT charge lev<br>° If this is not a commercial transaction:                                        | ied by a seller when goods were purchased:<br>If this shipment is not part of sale of goods to a buyer from a seller, IOSS is not<br>necessary.                                                                                                    |
| OSS Number * Help<br>iave This Number No Ship Tip: When should I provide an IOSS number with my shipment? Your IOSS number is useful whenever a shipment involves a VAT charge lev Sift this is not a commercial transaction: Sift the value of sold goods is more than 150 EUR: | ied by a seller when goods were purchased:<br>If this shipment is not part of sale of goods to a buyer from a seller, IOSS is not<br>necessary.<br>Above this threshold, VAT and other duties are determined on import, so you proba<br>don't need to include your IOSS. |

How to enter your IOSS number when you create a shipment

- 1 Under What are you shipping? enter complete and accurate information to ensure we can accurately estimate the duties and taxes.
- Once you have confirmed your payment details, you will be prompted to enter your IOSS number. If you linked it to your UPS account, this field will be prepopulated.

If you do not enter an IOSS number, you will need to enter a valid payment account to charge import fees to.

|   | @ Log_in      |  |
|---|---------------|--|
| 1 | Vitree Vitree |  |
| - | Vihat         |  |
|   | How How       |  |
|   | 4 Details     |  |
|   | S Payment     |  |
|   | C anim        |  |

2

\* Indicates required field

Guided Steps Off on O O

Return to Shipping System Overview

Almost done. Let's check a few more details.

| International Shipping Details                                                                     |   |
|----------------------------------------------------------------------------------------------------|---|
| What best describes this shipment? *                                                               |   |
| I am selling these items                                                                           | × |
| What are you shipping? *<br>Specific description of shipment contents for label; max 35 characters |   |
|                                                                                                    | 1 |
| What are you shipping? is required.                                                                |   |
| See list of prohibited items [2]                                                                   |   |

International Forms and Documents

Give minimum data required for customs approval and generate your forms automatically.

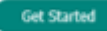

#### Available Forms

(Choose export documentation for your shipment.)

Commercial Invoice

<u>
 Edt / View</u> ⊖ <u>Delete</u>

| 8 Los in             | Estimated Duties and Taxes : {\$}nnn.nn {USD}                                                                                                    |
|----------------------|----------------------------------------------------------------------------------------------------|
| where                | Duty and tax estimates are based on information provided and are subject to change.<br>See Estimate Details                                                                                                    |
| T what               | How would you like to pay import charges?                                                                                                    |
| How                  | Charge receiver for duties and taxes.                                                                                                    |
| Details<br>3 Payment | Receiver will be charged for duties and taxes. Receiver will be notified of final charges in advance, as they are assessed. Final costs are determined by customs authories at the time of import.                                                                                                    |
| 5 Review             | {IOSS} VAT Registration                                                                                                    |
|                      | If this is a commercial transaction, and the value of goods is less than (#000.00 DD), provide your (IOSS) registration number to verify value-added tax<br>(VAT) was charged at point of sale.<br>I don't need to enter (an IOSS) number; I am not shipping directly an end consumer, or the value of the shipment exceeds (#000.00 DD).<br>(IOSS) Number * O Help |
|                      | Save This Number                                                                                                    |
|                      | Yes                                                                                                    |
|                      | (j) Ship Tip: When should I provide (an IOSS) number with my shipment?                                                                                                    |

## **Enhanced Web Shipping**

How to enter your IOSS number when you create a shipment

- Select a valid UPS account to bill the import fees to.
- If you do not enter a valid VCI\* number for applicable shipments, an error message will appear.
- Once you have confirmed your payment details, you will be prompted to enter your IOSS number. If you linked it to your UPS account, this field will be pre-populated.
- Upon successful completion, you will see your IOSS number in the checkout summary.

\*VCI number currently includes:

- IOSS number for the EU
- HMRC/VAT number for the UK
- VOEC number for Norway

| Image: Bill My Account     Image: Bill Other Account     Image: Credit Card     PayPal                                                                                                    |
|----------------------------------------------------------------------------------------------------|
|                                                                                                    |
| <ul> <li>Please correct the following:</li> <li><u>VAT registration number format is invalid.</u></li> </ul>                                                                                    |
| ⊘ Ship From *                                                                                                    |
| ⊘ Ship To *                                                                                                    |
| ⊘ Package Information *                                                                                                    |
| Estimated Duties and Taxes : {\$}nnn.nn {USD}                                                                                                    |
| Duty and tax estimates are based on information provided and are subject to change.<br><u>See Estimate Details</u>                                                                              |
| How would you like to pay import charges?                                                                                                    |
| Charge receiver for duties and taxes.                                                                                                    |
| Receiver will be charged for duties and taxes. Receiver will be notified of final charges in advance, as they are assessed. Final costs are determined customs authories at the time of import. |
| {IOSS} VAT Registration                                                                                                    |
| If this is a commercial transaction, and the value of goods is less than {#000.00 DD}, provide your {IOSS} registration number to verify value-added (VAT) was charged at point of sale.        |
| I don't need to enter {an IOSS} number; I am not shipping directly an end consumer, or the value of the shipment exceeds {#000.00 DD}.                                                          |
| {IOSS} Number * ③ Help                                                                                                    |
|                                                                                                    |
| Save This Number                                                                                                    |
| Yes                                                                                                    |
| ⊘ Payment *                                                                                                    |
|                                                                                                    |
| Bill shipping charges to: VISA ending in x9090                                                                                                    |
| Charge duties and taxes to: Receiver                                                                                                    |

Associated account: NNXNXX - {nickname}

{IOSS} number: IMCCC9090909

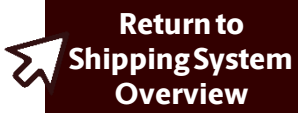

## **UPS CampusShip**

How to enter your IOSS number when you create a shipment

- Select a Payment Method for Shipping Charges.
- If you do not enter a valid IOSS number for applicable shipments, these error messages will appear.
- Once you have confirmed your payment details, you will be prompted to enter your IOSS number. If you linked it to your UPS account, this field will be prepopulated.

4

Upon successful completion, you will see your IOSS number in the checkout summary.

1

2

#### 6 How would you like to pay?

Please enter your payment information below. The information you enter will be transmitted using a secure connection. Required fields are indicated with \*.

#### Payment Method for Shipping Charges: ⑦

| Select One   | -            | ~                       | ) *  | Check My Discounts               |               |
|--------------|--------------|-------------------------|------|----------------------------------|---------------|
| Package      | Freight      |                         |      |                                  |               |
| Begin Yo     | our Ship     | ment                    |      |                                  | ⑦ <u>Help</u> |
| >>> VAT reg  | istration nu | nber is required.       |      |                                  |               |
| >>> VAT reg  | istration nu | nber format is incorrec | t.   |                                  |               |
| Please enter | vour shinn   | ng information below F  | 2eui | ired fields are indicated with * |               |

No

# >>> VAT registration number format is incorrect. Please enter your shipping information below. Required fields are indicated with \*. IOSS VAT Registration If this is a commercial transaction, and the value of goods is less than 150 EUR, provide your IOSS registration number to verify value-added tax (VAT) was charged at point of sale. I don't need to enter an IOSS number, I am not shipping directly to an end consumer or the value of the shipment exceeds 150 EUR. IOSS Number \* Help O No Save This Number No Ship Tip: When should I provide an IOSS number with my shipment? Use a promo code?

**Return to** 

**Shipping System** 

Overview

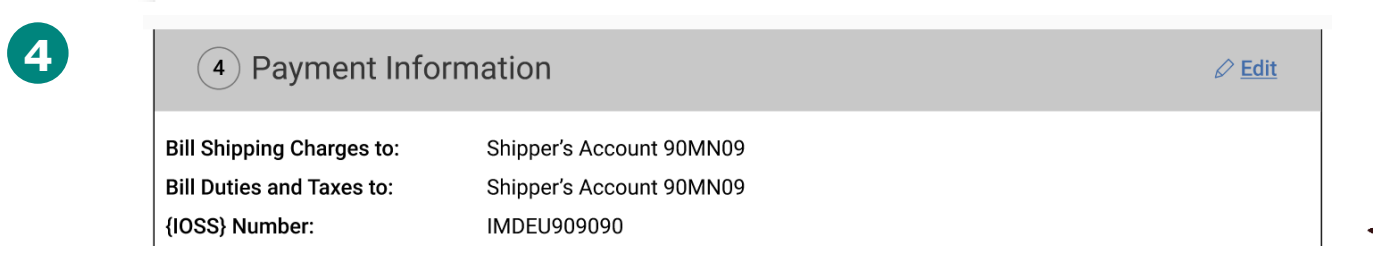

An important update to UPS WorldShip will be available from 28 June. Please implement this straight away.

When making a shipment, it will prompt you enter a valid IOSS number if:

the shipment is coming from a business outside the EU and destined for a consumer in the EU

and

2 the value of the shipment is below or equal to €150.

If you have not been prompted to update your UPS WorldShip by 28 June, please download the latest version <u>here.</u>

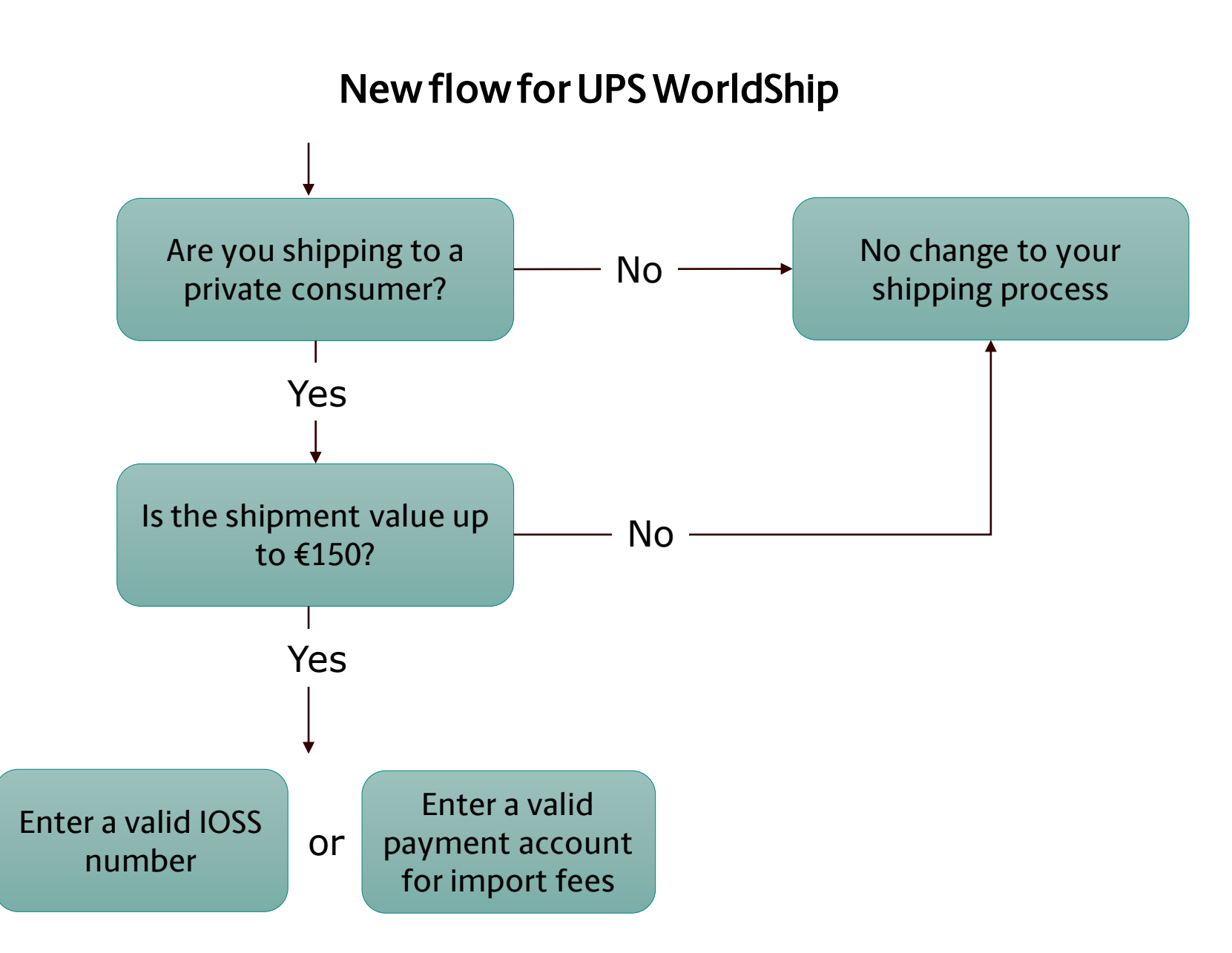

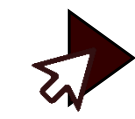

How to enter your IOSS number in UPS WorldShip

### There are three options to enter your IOSS number

A

2

Complete a form with your IOSS number and email it to us (preferred)

The best way to send it to us is by completing the <u>Power of Attorney for IOSS</u> form, which can be found on the <u>ups.com International Shipping Help and</u> <u>Advice</u> page, and emailing it to us at <u>ioss@ups.com</u>. This will allow us to enter your IOSS number into our systems, so it automatically appears when you make an applicable shipment. . This will allow us to enter your IOSS number into our systems, so it automatically appears when you make an applicable shipment.

#### Sav

#### Save your IOSS number in your UPS WorldShip profile

If you have a profile linked to your UPS account, you can save your IOSS number there. This will mean we can automatically pre-populate the IOSS number field for your applicable shipments.

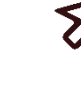

#### Click here to see how to update your UPS Worldship profile

## 3

#### Enteryour IOSS number each time you create a shipment

If you do not have an IOSS number linked to your UPS account, you will need to enter it when creating applicable shipments.

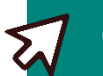

Click here to see how to enter an IOSS number when creating a shipment

How to save your IOSS number in your WorldShip profile

You can enter your IOSS number via the **Profile Editor** tab.

Once this is set for one EU country, it will automatically be pre-populated for all EU countries.

| <b>≗</b> ∓                                                                                                    | UPS WorldShip - Profile Editor                                                                                                    | - 🗆 ×                                                                                                    |
|----------------------------------------------------------------------------------------------------|----------------------------------------------------------------------------------------------------|----------------------------------------------------------------------------------------------------|
| Profile Editor                                                                                                    |                                                                                                    | ∧ <b>0</b>                                                                                                    |
| New/Clear     Lelete       Save     Select:       Save As     Profile                                                                                                    | <ul> <li>Tab Order: UPS</li> <li>Create/Edit</li> <li>Required Field: UPS</li> <li>Create/Edit</li> <li>Create/Edit</li> <li>Create/Edit</li> <li>Create/Edit</li> <li>Create/Edit</li> <li>Create/Edit</li> <li>Create/Edit</li> <li>Create/Edit</li> <li>Create/Edit</li> <li>Create/Edit</li> </ul>                                                       | Tab Order     Image: Close Profile Editor       Required Fields     Close Profile Editor       Close     Close                                                                                                    |
| Ship To       Ship From         Customer ID: <ul> <li>Residential</li> <li>Company or Name:</li> <li>Attention:</li> <li>Attention:</li> <li>Address 1:</li> <li>USPS PO Bac</li> <li>Address 2:</li> <li>Address 3:</li> <li>Country/Territory:</li> <li>Postal Code:</li> <li>Germany</li> <li>State/Province.</li> </ul> | Service       Options       Detail       Reference       Customs Docum         Shipment       World Ease         UPS Service:       Worldwide Express       V         Worldwide Express       V         Need it there sooner?         OX       Documents Only         General Desc. of Goods:         Bill Transportation To:         /County:       Shipper | Package         Package Type:         Package Type:         Package         Package         Package         Length:         Width:         Height:         in         Declared Value:         1         Invoice No.:         2         Purchase No.:         Salt Duty and Tax To:         Receiver |
| Telephone:       Email Address:         UPS Account Number:       Tax ID Number:         IOSS Number:       IOSS Number:                                                                                                    | With Return Services Weight (b) Package: Shipment: O.O                                                                                                    | Detail <u>C</u> ost                                                                                                    |
| Shipper:<br>18239X ~                                                                                                    | Pkg:     H     I     H     is NEW       Add     1     Pkgs     Delete Pkg                                                                                                    |                                                                                                    |

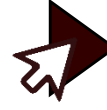

#### How to enter your IOSS number when you create a shipment

1 Enter your IOSS number in the Ship To tab. If you have it linked to your account, this will be pre-populated.

#### or

- 2 If you select to **Bill Transportation** and **Bill Duty and Tax** to **Shipper** (aka 'Free Domicile') you will not be required to enter an IOSS number.
- If you have not done either step 1 or 2, you will be prompted to confirm if the recipient is a business or a consumer.
- If it's a consumer, you will need to confirm if the shipment value is up to €150. If so, you will be required to do step 1 or 2 in order to proceed.

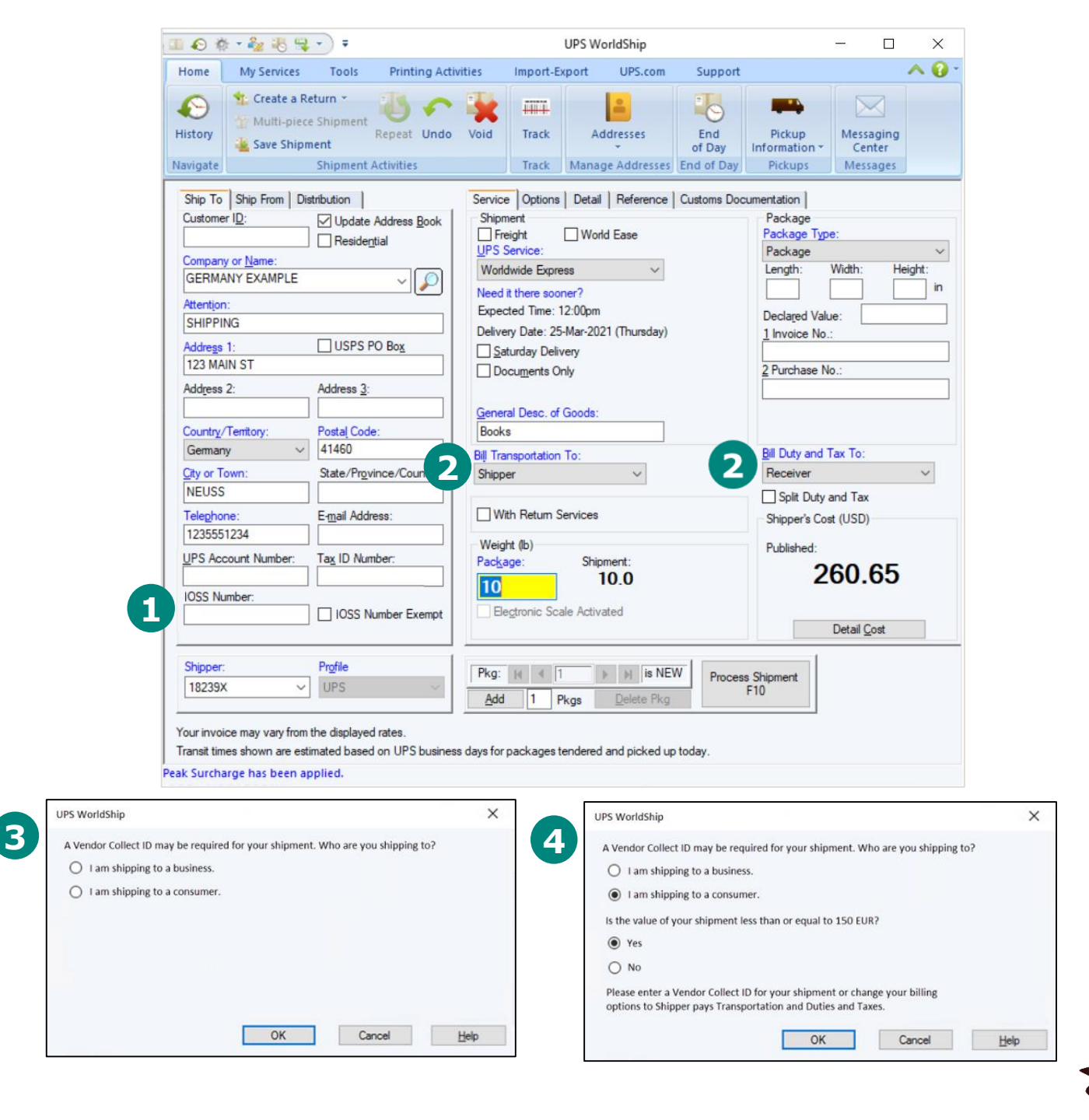

Return to Shipping System Overview

## **Host to Host/API**

How to enter your IOSS number when you create a shipment

The user interface for both Host to Host and API will depend on the client's customized system preferences.

Until these vendor systems are fully updated to align with the EU VAT reform requirements, please use **Reference Field 3** to enter your IOSS number when you create a shipment.

| Home My Services Tools Printing Acti                                                                                              | ities Import-Export UPS.com Support                                                                                                    | 🔨 🕐 י |
|----------------------------------------------------------------------------------------------------|----------------------------------------------------------------------------------------------------|-------|
| Istory     Multi-piece Shipment       ✓ Save Shipment     ✓ Create a Return ×                                                     | Void Track Addresses End of Day Information - Center                                                                                                    |       |
| Ship To     Ship From     Distribution       Customer ID:     Update Address Book       Company or Name:       Attention:         | Service     Options     Detail     Reference       Reference Number 1:     Use on all packages       Reference Number 2:     Use on all packages                                                                                                    |       |
| Address 1:<br>Address 2: Address 3:<br>Country/Territory: Postal Code:<br>United States V<br>City or Town: State/Province/County: | Reference Number 3:       Use on all packages         Reference Number 4:       Use on all packages         Reference Number 5:       Use on all packages                                                                                                    |       |
| Telephone:       Email Address:         ( )       - [ ]         UPS Account Number:       Tax ID Number:                          |                                                                                                    |       |
| Shipper:     Profile       686254     UPS       Your invoice may vary from the displayed rates.                                   | Pkg:     H     I     I |       |

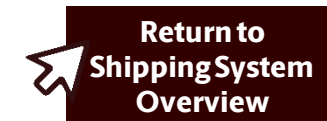